# Documento Técnico

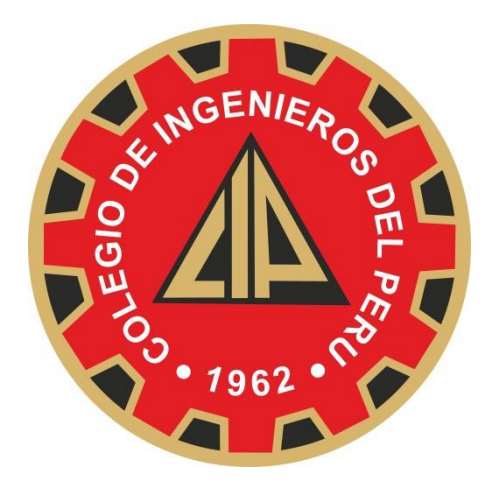

# "SISTEMA INTEGRADO DE INFORMACIÓN DEL COLEGIO DE INGENIEROS DEL PERÚ – CONSEJO NACIONAL – CIPVIRTUAL V1.0"

# MANUAL DE USUARIO DEL MÓDULO DE COLEGIACIÓN VIRTUAL

# **ROL DE USUARIO PRE COLEGIADO**

Noviembre del 2015

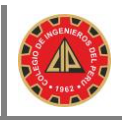

| DOCUMENTO ELABORADO Y VALIDADO POR LAS SIGUIENTES PERSONAS |                          |                          |  |  |  |
|------------------------------------------------------------|--------------------------|--------------------------|--|--|--|
| ELABORADO                                                  | REVISADO                 | APROBADO                 |  |  |  |
|                                                            |                          |                          |  |  |  |
|                                                            |                          |                          |  |  |  |
|                                                            |                          |                          |  |  |  |
|                                                            |                          |                          |  |  |  |
|                                                            |                          |                          |  |  |  |
|                                                            |                          |                          |  |  |  |
|                                                            |                          |                          |  |  |  |
| Ing. Luis Cabrera Rosillo                                  | Ing. Doris Rojas Mendoza | Ing. Doris Rojas Mendoza |  |  |  |
| 02 de Octubre del 2015                                     | 02 de Octubre del 2015   | 02 de Octubre del 2015   |  |  |  |

| HISTORIAL DE REVISIONES DEL DOCUMENTO |         |                               |                           |  |  |
|---------------------------------------|---------|-------------------------------|---------------------------|--|--|
| Fecha                                 | Versión | Descripción                   | Autor                     |  |  |
| 02/10/2015                            | 1.0     | Primera versión del documento | Ing. Luis Cabrera Rosillo |  |  |

# ÍNDICE

| 1 | Intr | roducción                                                                 | 3  |
|---|------|---------------------------------------------------------------------------|----|
| 2 | Obj  | jetivo del manual                                                         | 3  |
| 3 | Acc  | ediendo al módulo de colegiación virtual                                  | 3  |
| 4 | Cre  | ar cuenta para acceso al sistema                                          | 4  |
| 5 | Ingr | resar al sistema para completar la información faltante del Pre Colegiado | 6  |
| ļ | 5.1  | Opción MIS DATOS                                                          | 7  |
| ļ | 5.2  | Opción CONSULTAR                                                          | 15 |
|   |      | •                                                                         |    |

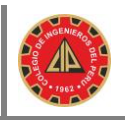

### 1 Introducción

El manual de usuario del módulo de Colegiación Virtual explica paso a paso, el orden en que los ingenieros que desean colegiarse deben seguir para realizar el llenado correcto de la información necesaria para iniciar el proceso de colegiación virtual; desde la creación de una cuenta de usuario y su contraseña de usuario para acceso al sistema, hasta el registro de la solicitud de colegiación. Sin embargo, más adelante, al dominar el manejo del módulo, usted podrá seguir el orden que desee de acuerdo a sus necesidades y recurrir al manual para consultas específicas. Asegúrese de leer íntegramente el manual.

## 2 Objetivo del manual

El objetivo de este manual es orientar al usuario Pre Colegiado sobre los pasos que tienen que seguir para poder crear su cuenta y contraseña de acceso, registrar su formación académica, actualizar sus datos generales, sus datos laborales, así como adjuntar los archivos de las imágenes de su foto, firma, título profesional, DNI y su tesis para obtención de su título. Orientar así mismo, sobre la forma de cómo hacerle seguimiento a su solicitud de colegiación.

# 3 Accediendo al módulo de colegiación virtual

Abrir un explorador de internet, tales como Google Chrome versión 46.0.2490.80 o superior, Mozila Firefox versión 42.0 o superior, ingresar a la siguiente dirección http://www.cip.org.pe/ y dar clic en el Banner de la figura # 01 con la leyenda "INICIA EL PROCESO DE COLEGIACIÓN", el cual nos llevará al formulario de la figura #02.

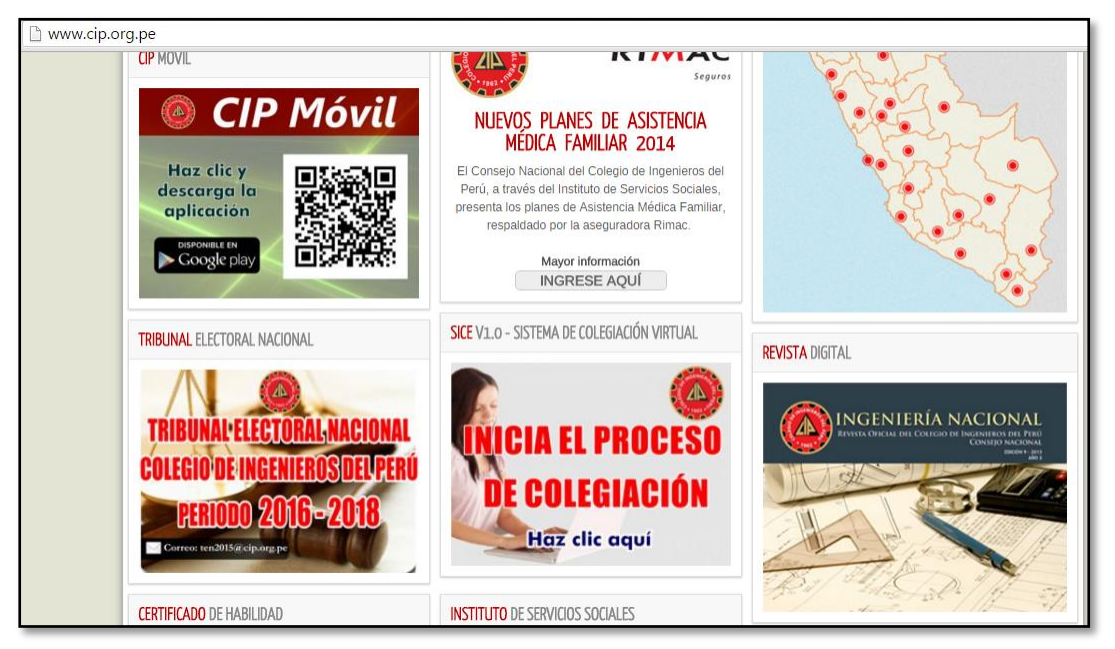

Figura #01

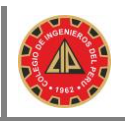

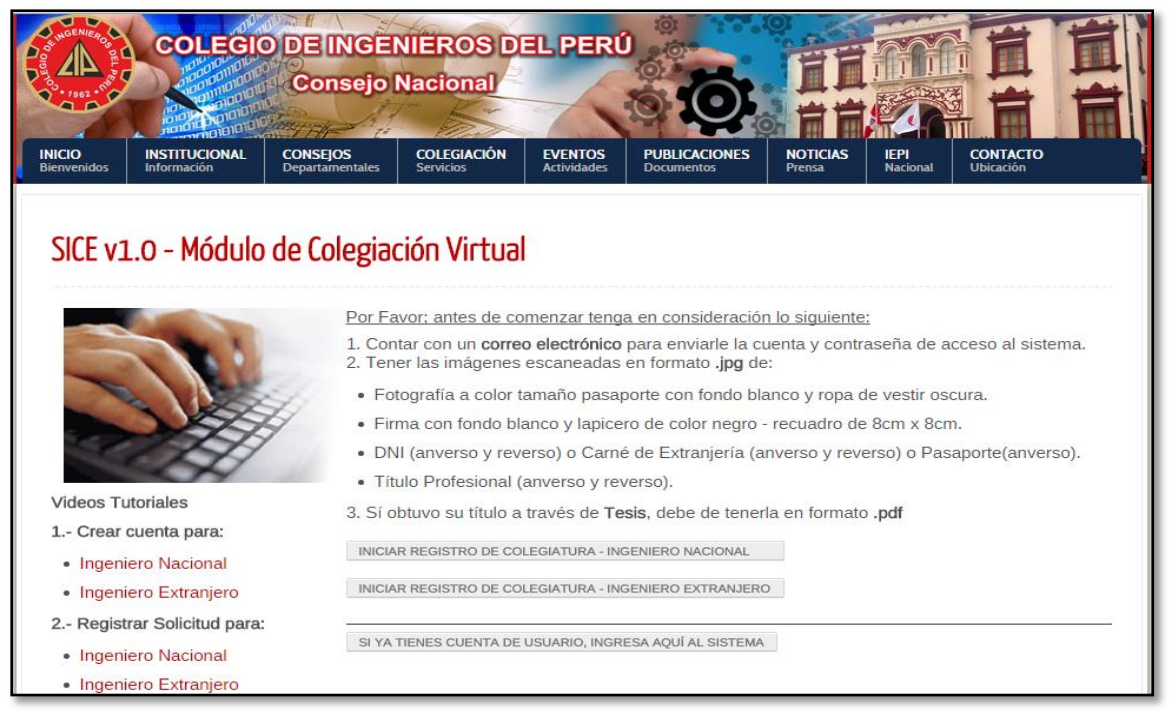

Figura # 02

### 4 Crear cuenta para acceso al sistema

A continuación se listan los pasos necesarios para crear una cuenta de usuario y contraseña para acceso al sistema, tanto para ingenieros nacionales o extranjeros.

- a. Debe de contar con un correo electrónico en donde se le remitirá su código de usuario y clave de acceso que será generada automáticamente a través del sistema.
- b. Debe de tener escaneadas las imágenes de una fotografía tamaño pasaporte en fondo blanco, para las mujeres con ropa de vestir y los caballeros con saco y corbata. La ropa debe de ser de color oscura, dado que el carné del colegiado que se entrega a los ingenieros tiene fondo blanco, por lo que es necesario usar ropa de color oscura.
- c. Debe de tener su firma escaneada, firmar con lapicero negro en un recuadro de 8cm x 8cm.
- d. Debe de tener escaneado su documento de identidad, para ingenieros peruanos su DNI tanto del anverso (frente), como reverso (espalda), para los ingenieros extranjeros se necesitará su carné de extranjería tanto del anverso (frente) como del reverso (espalda), si se trata de un pasaporte sólo se necesitará el lado anverso (frente).
- e. Si obtuvo su título profesional a través de tesis, debe de tenerla en formato .pdf, para ser subida al sistema.

#### Realizar lo siguiente:

Dar clic en el botón **"INICIAR REGISTRO DE COLEGIATURA – INGENIERO NACIONAL"** de la figura #02, el sistema le mostrará el formulario de la **Figura #03** 

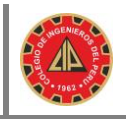

| Crear Cue<br>Ingeniero | enta Para<br>Nacional                 |
|------------------------|---------------------------------------|
| Correo Electrónico     |                                       |
| Icabrerar@cip.org.pe   |                                       |
| Nº del DNI             |                                       |
| 45425934               |                                       |
| Fecha de Nacimiento    |                                       |
| 16/11/1988             | <b></b>                               |
| No soy un robot.       | reCAPTCHA<br>Privacidad - Condiciones |
| < Regresar             | Registrar                             |
|                        |                                       |

Figura # 03

- a. Ingresar su correo electrónico.
- b. Ingresar su número de DNI.
- c. Ingresar su fecha de nacimiento.
- d. Seleccionar el checkbox de no soy robot.
- e. Dar clic en el botón registrar.
- f. El sistema mostrará un mensaje que su cuenta fue registrada (<u>Figura #04</u>) y le remitirá un correo con un link para activar dicha cuenta.
- g. Debe de proceder a activar su cuenta de usuario desde su buzón de entrada de su correo electrónico, dando clic en el link "Activar" de la (<u>Figura # 05)</u>.
- h. El sistema mostrará un nuevo mensaje que su cuenta fue activa y se le remitió código de usuario y contraseña de acceso al sistema (Figura # 06).
- Revise su buzón de su correo electrónico, el sistema le remitió su código de usuario y contraseña para acceso al sistema.

| https://oradesa/sicecolegi × |                                                                                                   | 🔺 Luis | - |    | × |
|------------------------------|---------------------------------------------------------------------------------------------------|--------|---|----|---|
| ← → C 🔒 bttps://orac         | desa/sicecolegiacionweb/altas/registro/                                                           |        | ☆ | 63 | ≡ |
|                              | La cuenta ha sido registrada exitosamente. Porfavor revise su<br>cuenta de correo para activarla. |        |   |    | * |

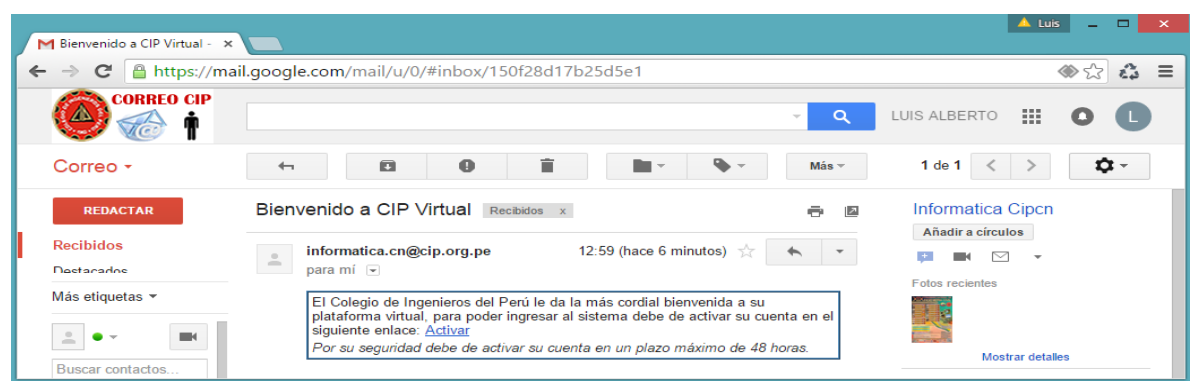

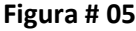

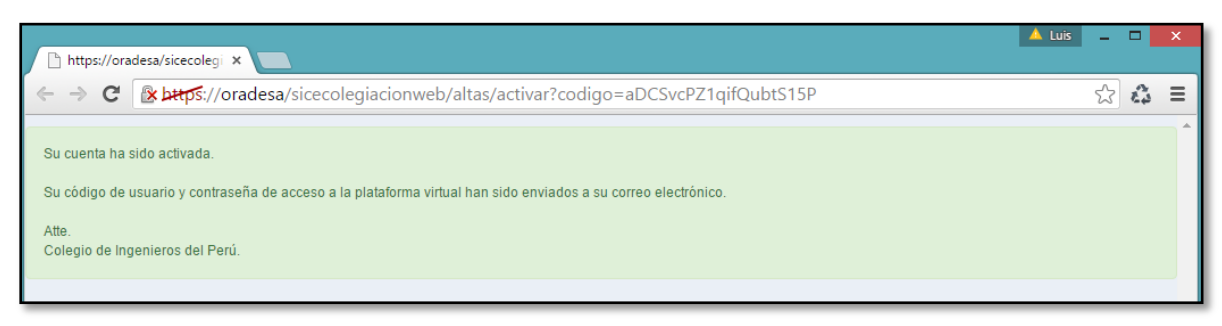

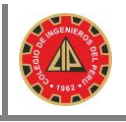

| Cre                                                                   | ear Cuenta Para In<br>Extranjero      | geniero 🔘    |
|-----------------------------------------------------------------------|---------------------------------------|--------------|
| País del Doc.<br>Seleccione  Nombres Primer Apellido Segundo Apellido | Tipo del Doc.                         | Ne Documento |
| Género de la Persona<br>Seleccione<br>Correo Electrónico              | Fecha de N                            | Nacimiento   |
| No soy un robot.                                                      | reCAPTCHA<br>Privacidad - Condiciones |              |
| < Regresa                                                             | ar                                    | Registrar    |

Para crear cuenta para Ingeniero Extranjero, el proceso es similar al descrito en la sección anterior 4, dar clic en el botón "INICIAR REGISTRO DE COLEGIATURA – INGENIERO EXTRANJERO" de la figura #02, el sistema le mostrará el formulario de la Figura #07.

Figura # 07

5 Ingresar al sistema para completar la información faltante del Pre Colegiado.

| Peruvian Engineers<br>Association                                                             |
|-----------------------------------------------------------------------------------------------|
| Código de Usuario                                                                             |
| DPELAYO<br>Contraseña                                                                         |
| •<br>• 1234567890-= Bksp                                                                      |
| Tab q w e r t y u i o p [] \<br>a s d f g h j k l ; ' Enter                                   |
| Shift     z     x     c     v     b     n     m     ,     /     Shift       Accept     Cancel |
|                                                                                               |
| Figura # 08                                                                                   |

a. Luego de obtenida la cuenta y contraseña de acceso al sistema, puede ingresar desde el botón "SI YA TIENES CUENTA DE USUARIO, INGRESA AQUÍ AL SISTEMA" de la Figura #02 o ingresando directamente con el navegador desde la siguiente dirección <u>http://cipvirtual.cip.org.pe</u>

- b. Se muestra el formulario de la Figura #08.
- c. Se ingresa el código de usuario y contraseña a través del teclado virtual y se da clic en el **"Iniciar Sesión**".

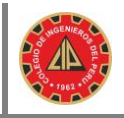

El sistema muestra el formulario de Bienvenida de la Figura # 09, en la que se muestran 03 opciones:

- MIS DATOS
- CONSULTAR  $\rightarrow$  Mis Solicitudes
- UTILITARIOS → Cambio de Contraseña

| MIS DATOS CONSULTAR - UTILITARIOS - | Salir 🗜                       | •             |
|-------------------------------------|-------------------------------|---------------|
| Colegiación » Página de Inicio      | DPELAYO ( 0034 - Area del Pro | e Colegiado ] |
| Bienvenido al Sistema de Coleg      | iación.                       |               |

#### Figura # 09

### 5.1 Opción MIS DATOS

En ésta opción puede completar la información faltante para el registro de la solicitud de colegiación, es obligatorio registrar la siguiente información:

- El estado civil.
- La dirección de la persona.
- Como mínimo un medio de contacto (correo electrónico o teléfono fijo o teléfono celular)
- Formación académica.
- Archivos adjuntos (Fotografía, Firma, DNI anverso, DNI reverso, Título anverso, Título reverso).

|                                                                                                    | MIS DATOS                  | CONSULTAR - | UTILITARIOS - | Salir       |         |            |
|----------------------------------------------------------------------------------------------------|----------------------------|-------------|---------------|-------------|---------|------------|
| Colegiación » M                                                                                                    | lis Datos                  |             | DPELAYO [ 003 | 4 - Area de | I Pre C | olegiado ] |
| < Ocultar                                                                                                    |                            |             |               |             |         |            |
| 😣 Actualizar Mis Da                                                                                                    | atos                       |             |               |             |         |            |
| <ul> <li>» 1.0 Generales</li> <li>» 2.0 Académico</li> <li>» 3.0 Archivos ac</li> <li>» 4.0 Laborales</li> <li>» 5.0 Registrar S</li> </ul> | os<br>djuntos<br>Solicitud |             |               |             |         |            |

#### Figura # 10

#### **1.1 Datos Generales**

Esta parte no se debe de tocar, pues son datos obtenidos desde la RENIEC, si existiera algún dato que no corresponde con su información personal, primero debe de solicitar la actualización de datos en RENIEC.

|                                    | NSULTAR - UTILITARIOS -    |                                               | Salir                 |               |          |
|------------------------------------|----------------------------|-----------------------------------------------|-----------------------|---------------|----------|
| Colegiación » Mis Datos » Generale | 8                          |                                               | DPELAYO [ 0034 - Area | a del Pre Col | egiado ] |
| Geultar                            |                            |                                               |                       |               |          |
| Actualizar Mis Datos               | 1.1 Datos Generales 1.2 Es | ado Civil 1.3 Medio de Contacto 1.4 Dirección |                       |               |          |
| » 1.0 Generales                    |                            |                                               |                       |               |          |
| » 2.0 Académicos                   |                            |                                               | Avuda                 | ■(\/ideo      |          |
| » 3.0 Archivos adjuntos            |                            |                                               | • Ayuua               | - 1000        |          |
| » 5.0 Registrar Solicitud          |                            |                                               |                       |               |          |
|                                    | Nombres                    | DANY GABRIEL                                  |                       |               |          |
|                                    | Primer Apellido            | PELATU                                        |                       |               |          |
|                                    | Segundo Apellido           | MANDUJANU                                     |                       |               |          |
|                                    | Tipe del Desumento         | PERU                                          |                       |               |          |
|                                    | Número del Decumento       | 2011/1/166                                    |                       |               |          |
|                                    | Género de la Bersona       | 20114150<br>MARCHUNO                          |                       |               |          |
|                                    | Eacha da Nacimiento        | 07/11/1077                                    |                       |               |          |
|                                    | Departamento de Nacimiento |                                               |                       |               |          |
|                                    | Provincia de Nacimiento    |                                               |                       |               |          |
|                                    | Distrito de Nacimiento     | HIANCAYO                                      |                       |               |          |
|                                    |                            |                                               |                       |               |          |
|                                    |                            |                                               |                       |               |          |
|                                    |                            |                                               |                       |               |          |

Figura # 11

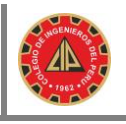

#### 1.2 Estado Civil

Este dato es obtenido desde la RENIEC, pero si no corresponde a su estado civil actual puede eliminarlo y volver a registrar su nuevo estado civil, para lo cual debe proceder así:

- Dar clic en el icono 🕮 (Figura #12) para eliminar el actual estado, el sistema solicita confirmación.
- Luego de eliminado el registro, aparece el icono + (Figura #13), dar clic en éste icono para agregar un nuevo estado civil, seleccione el nuevo estado civil y registre (Figura #14)

|                                                                  | CONSULTAR - UTILITARIOS -                                                                                        |                          | Sal                 | ir II 🎑             |      |  |
|------------------------------------------------------------------|----------------------------------------------------------------------------------------------------|--------------------------|---------------------|---------------------|------|--|
| Colegiación » Mis Datos » Gen<br>≮ Ocultar                       | erales                                                                                                    | ſ                        | DPELAYO [ 0034 - Ar | ea del Pre Colegiad | lo ] |  |
| Actualizar Mis Datos  10. Generales                              | O Actualizzar Mis Datos     1.1 Datos Generales     1.2 Estado Civil     1.3 Medio de Contacto     1.4 Dirección |                          |                     |                     |      |  |
| » 2.0 Académicos     » 3.0 Archivos adjuntos     » 4.0 Laborales | 0                                                                                                    |                          | 8 Leeme             | ■• Video            |      |  |
| » 5.0 Registrar Solicitud                                        | # Estado Civil                                                                                                   | Usuario de Registro Fech | ha de Registro      | Acciones            |      |  |
|                                                                  | 1 SOLTERO                                                                                                    | DPELAYO 16/1             | 1/2015 13:19        | Î 🗐 🔺               |      |  |
|                                                                  | 4                                                                                                    |                          | 1                   | *                   |      |  |

Figura # 12

| MIS DATOS                                                                                                    | CONSULTAR - UTILITARIOS -                                                                        | Salir 🏾 🗰 🙆                               |
|----------------------------------------------------------------------------------------------------|--------------------------------------------------------------------------------------------------|-------------------------------------------|
| Colegiación » Mis Datos » Gen                                                                                                    | erales                                                                                           | DPELAYO [ 0034 - Area del Pre Colegiado ] |
| < Ocultar                                                                                                    |                                                                                                  |                                           |
| Actualizar Mis Datos     No. Generales                                                                                            | 1.1 Datos Generales         1.2 Estado Civil         1.3 Medio de Contacto         1.4 Dirección |                                           |
| <ul> <li>» 2.0 Académicos</li> <li>» 3.0 Archivos adjuntos</li> <li>» 4.0 Laborales</li> <li>» 5.0 Registrar Solicitud</li> </ul> | + 0                                                                                              | Q Leeme ■ Video                           |

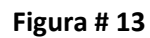

| MIS DATOS                                                                                                    | CONSULTAR                               | Registro de Nuevo Fetado Civil            | Salir 🏼 🙆                                 |
|----------------------------------------------------------------------------------------------------|-----------------------------------------|-------------------------------------------|-------------------------------------------|
| Colegiación » Mis Datos » Gen                                                                                                    |                                         |                                           | DPELAYO [ 0034 - Area del Pre Colegiado ] |
| Coultar     Ocultar     Actualizar Mis Datos     » 1.0 Generales     » 2.0 Académicos     » 3.0 Archivos adjuntos     » 4.0 Laborales     » 5.0 Registrar Solicitud | 1.1 Datos Generales 1.2 Estado (<br>+ 0 | Estado Civil (*)<br>CASADO V<br>Registrar | ⊖ Leeme ■• Video                          |

Figura # 14

#### 1.3 Medio de Contacto

En ésta opción puede registrar su número de teléfono celular y su número de teléfono fijo, no es obligatorio su registro. En el caso que desee actualizar el correo electrónico, puede eliminar el actual y registrar uno nuevo.

| MIS DATOS                                                     | CONSULTAR - UTILITARIOS -                                                                        | Salir 🏽 🙆                                 |
|---------------------------------------------------------------|--------------------------------------------------------------------------------------------------|-------------------------------------------|
| Colegiación » Mis Datos » Gene                                | erales                                                                                           | DPELAYO [ 0034 - Area del Pre Colegiado ] |
| Actualizar Mis Datos     N.1.0 Generales     x.2.0 Académicos | 1.1 Datos Generales         1.2 Estado Civil         1.3 Medio de Contacto         1.4 Dirección |                                           |
| » 3.0 Archivos adjuntos<br>» 4.0 Laborales                    |                                                                                                  | € Leeme Video                             |
| » 5.0 Registrar Solicitud                                     | # Tipo del Medio de Contacto Descripción del Medio de Contacto                                   | Acciones                                  |
|                                                               | 1 CORREO ELECTRONICO Icabrerar@cip.org.pe                                                        |                                           |

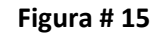

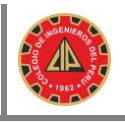

#### 1.4 Dirección

Este dato es obtenido desde la RENIEC, pero si no corresponde con su actual dirección de su domicilio actual, puede eliminarla y volver a registrar su nueva dirección, para lo cual debe proceder así:

- Dar clic en el icono il (Figura #16) para eliminar la actual dirección, el sistema solicita confirmación.
- Luego de eliminado el registro, aparece el icono + (Figura #17), dar clic en éste icono para agregar una nueva dirección, ingrese los datos de la nueva dirección y registre (Figura #18)

| MIS DATOS                                                                                               | CONSULT  | AR 👻 UTILITA   | RIOS <del>-</del>               |                        |           |             | Salir      |           |             |
|----------------------------------------------------------------------------------------------------|----------|----------------|---------------------------------|------------------------|-----------|-------------|------------|-----------|-------------|
| Colegiación » Mis Datos » Genera                                                                        | ales     |                |                                 |                        |           | DPELAYO [ 0 | 034 - Area | a del Pre | Colegiado ] |
| Actualizar Mis Datos     N 1.0 Generales     N 2.0 Académicos                                           | 1.1 Dato | s Generales    | 1.2 Estado Civil 1.3 Medio de C | Contacto 1.4 Dirección |           |             |            | - 16      |             |
| <ul> <li>» 3.0 Archivos adjuntos</li> <li>» 4.0 Laborales</li> <li>» 5.0 Registrar Solicitud</li> </ul> | #        | Tipo de la Vía | Nombre de la Vía                | Departamento           | Provincia | Distrito    | eme        | Accio     | nes         |
|                                                                                                    | 1        |                | PROLONG.TRUJILLO CUADRA         | JUNIN                  | HUANCAYO  | EL TAMBO    |            | â         |             |
|                                                                                                    |          |                |                                 |                        |           | ×           |            | T         |             |

Figura # 16

| MIS DATOS                                                                                                    | CONSULTAR - UTILITARIOS -                                                | Salir 🏼 🙆                                 |
|----------------------------------------------------------------------------------------------------|--------------------------------------------------------------------------|-------------------------------------------|
| Colegiación » Mis Datos » Ger                                                                                                    | nerales                                                                  | DPELAYO [ 0034 - Area del Pre Colegiado ] |
| < Ocultar                                                                                                    |                                                                          |                                           |
| Actualizar Mis Datos                                                                                                    | 1.1 Datos Generales 1.2 Estado Civil 1.3 Medio de Contacto 1.4 Dirección |                                           |
| <ul> <li>» 1.0 Generales</li> <li>» 2.0 Académicos</li> <li>» 3.0 Archivos adjuntos</li> <li>» 4.0 Laborales</li> <li>» 5.0 Registrar Solicitud</li> </ul> |                                                                          | ⊖Leeme ■ Video                            |

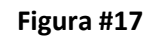

| MIS DATOS CO                                   | NSULTAR • UTILITARIOS •<br>Registro de Nueva Dirección de su Residencia en el Perú |                    |           |            | Salir 🏼 🥘                                 |
|------------------------------------------------|------------------------------------------------------------------------------------|--------------------|-----------|------------|-------------------------------------------|
| Colegiación » Mis Datos » Generale:<br>Coultar | Tipo de la Via (*)                                                                 | Departamento (*)   |           |            | DPELAYO [ 0034 - Area del Pre Colegiado ] |
| C Actualizar Mis Datos                         | AVENIDA                                                                            | TUMBES             |           | -          |                                           |
| » 1.0 Generales<br>» 2.0 Académicos            | Nombre de la Via (*)                                                               | Provincia (*)      |           |            |                                           |
| » 3.0 Archivos adjuntos                        | LOS ALISOS                                                                         | CONTRALMIRANTE VIL | LAR       | •          | € Leeme Video                             |
| » 5.0 Registrar Solicitud                      |                                                                                    | Distrito (*)       |           |            |                                           |
|                                                | Tipo de Zona                                                                       | CASITAS            |           | •          |                                           |
|                                                | RESIDENCIAL                                                                        | N₂ de Puerta:      | Letra:    |            |                                           |
|                                                | Nombre de la Zona                                                                  | 1963               |           |            |                                           |
|                                                |                                                                                    | N₂ Dpto:           | № Sector: | № Etapa:   |                                           |
|                                                | Referencia:                                                                        |                    |           |            |                                           |
|                                                | CERCA AL PALACIO MUNICIPAL                                                         | Block:             | Piso:     | Interior:  |                                           |
|                                                |                                                                                    |                    |           |            |                                           |
|                                                |                                                                                    | Manzana:           | Lote:     | Kilometro: |                                           |
|                                                |                                                                                    |                    |           |            |                                           |
|                                                | Campo requerido (*)                                                                |                    |           | Registrar  |                                           |

Figura # 18

#### 2.0 Académicos

#### 2.1 Formación Académica

En ésta sección se debe de registrar la información del centro de formación del ingeniero, tales como la universidad de procedencia, el país de la universidad, la fecha de titulación, etc.

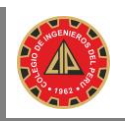

|                                                                                                    | CONSU    | ILTAR - UTILITARIOS -         |                             |                 |                               | Salir      |             |             |
|----------------------------------------------------------------------------------------------------|----------|-------------------------------|-----------------------------|-----------------|-------------------------------|------------|-------------|-------------|
| Colegiación » Mis Datos » Aca<br>Coultar                                                                | adémicos |                               |                             |                 | DPELAYO [ 0                   | 034 - Area | a del Pre ( | Colegiado ] |
| Actualizar Mis Datos<br>» 1.0 Generales<br>» 2.0 Académicos                                             | 2.1 Fo   | rmación Académica             |                             |                 |                               |            |             |             |
| <ul> <li>» 3.0 Archivos adjuntos</li> <li>» 4.0 Laborales</li> <li>» 5.0 Registrar Solicitud</li> </ul> |          | Dais Origan de la Universidad | Nombro do la Universidad    | Eocha do Egroso | Eorma de Obtención del Título | eme        |             | eo          |
|                                                                                                    | 1        | PERU                          | ZU. NAC. MAYOR DE SAN MARCO | 01/11/2015      | TESIS                         |            | â           | E3          |
|                                                                                                    | 4        |                               |                             |                 |                               | Þ          |             | -           |

| V1.0                                        |                                       |                          |                       |                     |     | 6                 |               |          |
|---------------------------------------------|---------------------------------------|--------------------------|-----------------------|---------------------|-----|-------------------|---------------|----------|
|                                             | Registro de Nueva Formación Académica |                          |                       |                     | 5   | 341               | · ···         |          |
| Colegiación » Mis Datos<br>Cocultar         | País Origen de la Universidad (*)     | Nombre de la Institución | n de Reconocimiento   |                     | 47  | /EGAS [ 0034 - Ar | ea del Pre Co | olegiado |
| O Actualizar Mis Datos                      | PERU -                                | Seleccione               |                       | •                   | ר   |                   |               |          |
| » 1.0 Datos Generales                       | Nombre de la Universidad (*)          | № de Resolución de Re    | conocimiento SUNEDU/A | NR                  |     |                   |               |          |
| » 2.0 Academicos<br>» 3.0 Archivos adjuntos | UNIVERSIDAD NACIONAL DE INGENIERIA    |                          |                       |                     |     | 😧 Leeme           | ■• Vide       | 10       |
| » 4.0 Laborales                             | Capítulo de la Especialidad (*)       | Fecha de Resolución de   | Reconocimiento        |                     |     |                   |               |          |
| » 5.0 Registrar Solicitud                   | INDUSTRIAL Y DE SISTEMAS              |                          |                       | <b>=</b>            |     |                   |               | -        |
|                                             | Nombre de la Especialidad (*)         | Resolución Rectoral:     |                       |                     |     |                   |               |          |
|                                             | DE SISTEMAS -                         | Número                   | Tomo / Libro          | Foja / Hoja / Folio | . 1 |                   |               |          |
|                                             | Fecha de Egreso (*)                   | RESOL-123                | 245                   | 1211                |     |                   |               |          |
|                                             | 02/11/2000                            | Fecha Resolución Rect    | oral                  |                     |     |                   |               |          |
|                                             | Modalidad de Obtención del Título (*) |                          |                       | =                   |     |                   |               |          |
|                                             | TESIS                                 | Nombre del Informe / M   | onografía / Tesis:    |                     |     |                   |               |          |
|                                             | Fecha Obtención del Título (*)        |                          |                       |                     | ר   |                   |               |          |
|                                             | 10/11/2005                            | ) [                      |                       |                     |     |                   |               |          |
|                                             |                                       | Observación:             |                       |                     |     |                   |               |          |
|                                             |                                       |                          |                       |                     |     |                   |               |          |
|                                             |                                       |                          |                       |                     |     |                   |               |          |
|                                             | Campo requerido (*)                   |                          |                       | Cerrar Registrar    |     |                   |               |          |

#### Figura # 20

#### **3.0 Archivos Adjuntos 3.1 Archivos Adjuntos**

Antes de comenzar el registro de las imágenes adjuntas, le recomendamos tener en su disco de su PC una estructura como la que se muestra, para un ordenamiento mejor.

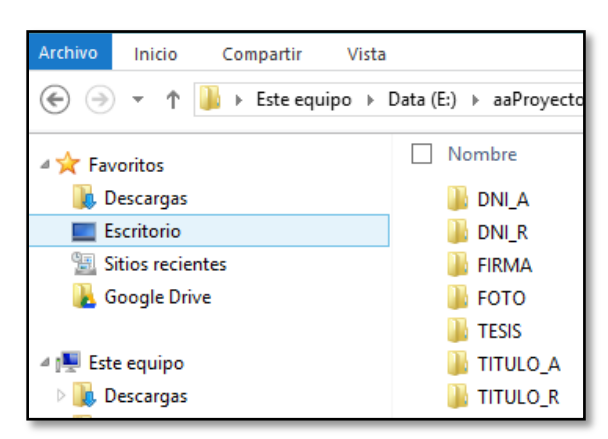

En éste formulario debe de adjuntar todas las imágenes necesarias para la validación de su información en los Consejos Departamentales, si se equivoca en adjuntar una imagen, puede eliminarla y volver a registrar una nueva imagen, para lo cual debe proceder así:

- Dar clic en el icono (Figura #22) para eliminar la actual imagen, el sistema solicita confirmación.
- Luego de eliminado el registro, aparece el nombre de la imagen eliminada con un radio

button 🔘 (Figura #22), dar clic en éste icono para agregar una nueva imagen.

• El registro de la Tesis, es opcional y dependerá de cada Consejo Departamental.

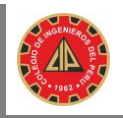

|                                              | CONSULTAR - UTILITARIOS - | 5               | Salir    |        |            |
|----------------------------------------------|---------------------------|-----------------|----------|--------|------------|
| Colegiación » Mis Datos » Arch               | ivos adjuntos D           | PELAYO [ 0034 - | Area del | Pre Co | olegiado ] |
| Coultar                                      |                           |                 |          |        |            |
| Actualizar Mis Datos                         | 3.1 Archivos Adjuntos     |                 |          |        |            |
| » 1.0 Generales                              |                           |                 |          |        |            |
| » 3.0 Archivos adjuntos                      |                           | O Leeme         |          | Vide   | 0          |
| » 4.0 Laborales<br>» 5.0 Registrar Solicitud |                           |                 |          |        |            |
|                                              |                           |                 |          |        |            |
|                                              |                           |                 |          |        |            |

| MIS DATOS                               | CONSULT     | FAR ▼ UTILITARIOS ▼ |                     |                   | Salir III 🥨                 |
|-----------------------------------------|-------------|---------------------|---------------------|-------------------|-----------------------------|
| olegiación » Mis Datos » Archi          | vos adjunto | \$                  |                     | DPELAYO [ 00      | )34 - Area del Pre Colegiad |
| Actualizar Mis Datos 1.0 Generales      | 3.1 Arct    | ivos Adjuntos       |                     |                   |                             |
| 2.0 Académicos<br>3.0 Archivos adjuntos | O           |                     |                     | • Lee             | me <b>•</b> Video           |
| 5.0 Registrar Solicitud                 | #           | Tipo de Archivo     | Usuario de Registro | Fecha de Registro | Acciones                    |
|                                         | 1           | DNI ANVERSO         | DPELAYO             | 18/11/2015 10:02  | â 🗉 🎻 🔺                     |
|                                         | 2           | DNI REVERSO         | DPELAYO             | 18/11/2015 10:03  | â 🗉                         |
|                                         | 3           | FIRMA               | DPELAYO             | 18/11/2015 10:02  | â 🗉 🄊                       |
|                                         | 4           | FOTOGRAFIA          | DPELAYO             | 18/11/2015 10:02  | â 🗉                         |
|                                         | 5           | TITULO ANVERSO      | DPELAYO             | 18/11/2015 10:03  | â 🗉 🎻                       |
|                                         | 6           | TITULO REVERSO      | DPELAYO             | 18/11/2015 10:03  | â 🗉 🤣                       |
|                                         | 4           |                     |                     |                   | ×                           |

Figura # 22

#### 4.0 Laborales

#### 4.1 Centro Laboral

En éste formulario se registra la información laboral de la persona, el nombre de la empresa en la que labora, el número de RUC, la dirección de la empresa, etc.

El registro de ésta información, no es obligatoria para ingenieros Nacionales, si lo es para Ingenieros Extranjeros.

Si se equivoca en el registro de la información de su centro laboral, puede eliminarla y volver a registrar una nueva, para lo cual debe proceder así:

- Dar clic en el icono ា (Figura #25) para eliminar la actual información, el sistema solicita confirmación.
- Luego de eliminado el registro, aparece el icono + (Figura #23), dar clic en éste icono para agregar nueva información laboral, ingrese los datos de la nueva información laboral y registre (Figura #24)

| MIS DATOS                                                                                                    | CONSULTAR → UTILITARIOS → | Salir                 |           |             |
|----------------------------------------------------------------------------------------------------|---------------------------|-----------------------|-----------|-------------|
| Colegiación » Mis Datos » Lab                                                                                                    | orales                    | DPELAYO [ 0034 - Area | a del Pre | Colegiado ] |
| Coultar                                                                                                    |                           |                       |           |             |
| Actualizar Mis Datos                                                                                                    | 4.1 Centro Laboral        |                       |           |             |
| <ul> <li>» 1.0 Generales</li> <li>» 2.0 Académicos</li> <li>» 3.0 Archivos adjuntos</li> <li>» 4.0 Laborales</li> <li>» 5.0 Registrar Solicitud</li> </ul> | + 0                       | O Leeme               | ■• Vi     | deo         |

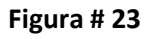

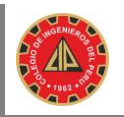

| ón » Mis Dai               | Datos de la Empresa Donde Presta Servicios la Pers | iona en el Perú             | - Area del Pre |
|----------------------------|----------------------------------------------------|-----------------------------|----------------|
| izar Nic Datos             | Nombre de la Empresa (*)                           | Departamento (*)            |                |
| enerales                   | LOS CONDORES DEL CIELO AZUL SAC                    | APURIMAC<br>Provincia (*)   | • •            |
| chivos adjunto<br>aborales | № de RUC (*)                                       | ANDAHUAYLAS<br>Distrito (*) | <b>▼</b>       |
| egistrar Soliciti          | 1009709648<br>Teléfono (*)                         | ANDARAPA                    | <b></b>        |
|                            | 001-5234567<br>Dirección (*)                       | GERENTE                     |                |
|                            | AV. CIRCUNVALACIÓN 345                             |                             |                |
|                            | Fecha de Ingreso (*)                               |                             |                |
|                            | 03/11/2015                                         |                             |                |

Figura # 24

|                                                                                      | CONSULT   | AR ▼ UTILITARIOS ▼              |                  |         | Sali                 | r III          |             |
|--------------------------------------------------------------------------------------|-----------|---------------------------------|------------------|---------|----------------------|----------------|-------------|
| Colegiación » Mis Datos » Labor<br>Coultar                                           | rales     |                                 |                  |         | DPELAYO [ 0034 - Are | a del Pre (    | Colegiado ] |
| Actualizar Mis Datos                                                                 | 4.1 Centr | o Laboral                       |                  |         |                      |                |             |
| » 1.0 Generales     » 2.0 Académicos     » 3.0 Archivos adjuntos     » 4.0 Laborales | O         | ]                               |                  |         | C Leeme              | <b>■</b> • Vid | leo         |
| » 5.0 Registrar Solicitud                                                            | #         | Nombre de la Empresa            | Fecha de Ingreso | Cargo   |                      | Accion         | ies         |
|                                                                                      | 1         | LOS CONDORES DEL CIELO AZUL SAC | 03/11/2015       | GERENTE |                      | Ô              |             |
|                                                                                      | 4         |                                 |                  |         | Þ                    |                | -           |

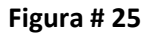

#### 5.0 Registrar Solicitud

#### 5.1 Registro de la Solicitud de Colegiación

- Una vez registrada la información de los Datos Generales, Datos Académicos, Archivos Adjuntos y Datos Laborales, se procede a registrar la solicitud de Colegiación. Se selecciona la Sede de Colegiación, La Especialidad (El Sistema seleccionará el Capítulo en la que se ubica la Especialidad seleccionada de acuerdo al Consejo Departamental seleccionado para colegiación.
- Se puede adjuntar archivos que estime conveniente, como por ejemplo el Voucher de pago u otro, no es obligatorio adjuntar documentos para registrar la solicitud.
- Luego de dar clic en el botón **Registrar** el sistema muestra un formulario para descargar el Formulario Único de registro: FUR-C, **Figura # 27.**
- El **FUR-C**, debe de ser firmado en triplicado y llevado a la Sede de Colegiación Departamental que se seleccionó en el registro de la solicitud.
- Se puede también imprimir la constancia del registro de la solicitud de colegiación, no es obligatoria su presentación en el Consejo Departamental, es sólo el cargo del registro de la solicitud para el pre colegiado **Figura # 29**.

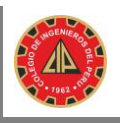

|                                                                                                    | CONSULTAR ▼ UTILITARIOS ▼                                                                                                    | Salir 🔢                         |             |
|----------------------------------------------------------------------------------------------------|----------------------------------------------------------------------------------------------------|---------------------------------|-------------|
| Colegiación » Mis Datos » Reg                                                                                                    | jistrar Solicitud                                                                                                    | DPELAYO [ 0034 - Area del Pre 0 | Colegiado ] |
| < Ocultar                                                                                                    |                                                                                                    |                                 |             |
| Actualizar Mis Datos                                                                                                    | 5.1 Registro de la Solicitud de Colegiación                                                                                         |                                 |             |
| <ul> <li>» 1.0 Generales</li> <li>» 2.0 Académicos</li> <li>» 3.0 Archivos adjuntos</li> <li>» 4.0 Laborales</li> <li>» 5.0 Registrar Solicitud</li> </ul> | Sede de Colegiación (*) TUMBES  Nombre de la Especialidad (*) ADMINISTRADOR DE SISTEMAS  Capítulo de la Especialidad (*) AGRONOMICA |                                 |             |
|                                                                                                    | Asunto / Observaciones (*) Máximo: 12                                                                                               |                                 |             |
|                                                                                                    | SOLICITA SE PUEDA DAR CELERIDAD AL TRAMITE POR SER DE MI<br>INTERÉS CUMPLIR CON LA LEY]                                             |                                 |             |
|                                                                                                    | Campos obligatorios (*)                                                                                                    |                                 |             |

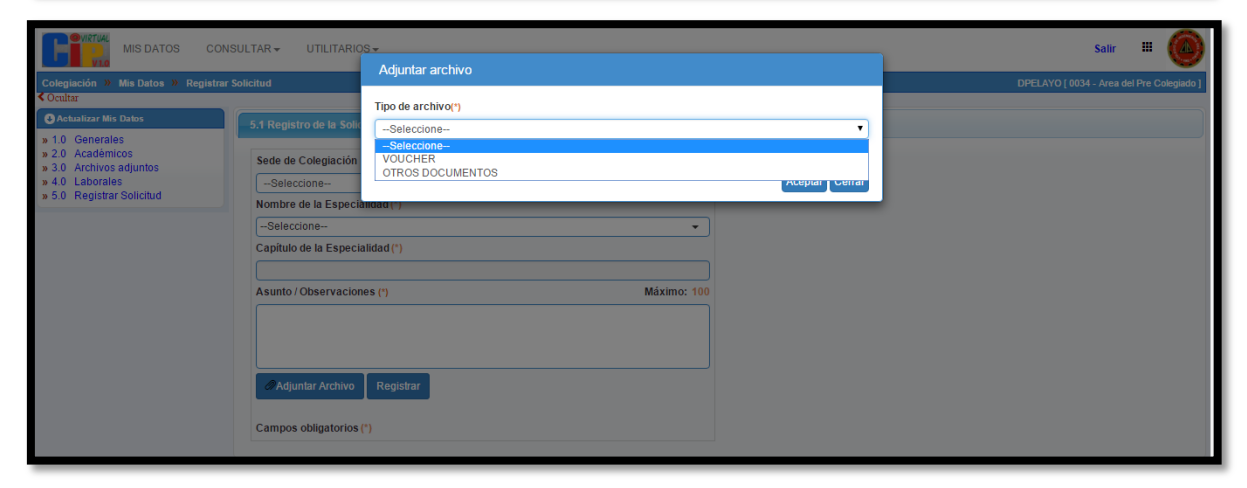

| Colegiación * Mis Datos       Datos Cel registro de la concluto de Colegiación       Número de Solicitud : 0034-SCV-2015-302         Sede de Colegiación : TUMBES       Sede de Colegiación : TUMBES         * 10       Datos Generales         * 3.0       Archivos adjuntos         * 5.0       Registrar Solicitud         Obscargar FUR-Origination       SOLICITADO         Nom       Descargar Gonstancia R         Cit/       Astin |                                                                                                    | DISULTAR - UTILITARIOS -                                                                                                    | Salir 🗰 🚺                                |
|----------------------------------------------------------------------------------------------------|----------------------------------------------------------------------------------------------------|----------------------------------------------------------------------------------------------------|------------------------------------------|
| Campos obligatorios (*)                                                                                                    | Colegiación » Mis Datos<br>Coultar<br>Coultar<br>Coultar<br>Actualizar Mis Datos<br>» 1.0 Datos Generales<br>» 2.0 Académicos<br>» 3.0 Archivos adjuntos<br>» 4.0 Laborales<br>» 5.0 Registrar Solicitud | Datos del Registro de la Solicitud de Colegiación         Número de Solicitud : 0034-SCV-2015-302         Sede de Colegiación : TUMBES         Sede de Colegiación : TUMBES         Sede de Colegiación : TUMBES         Sede de Colegiación : TUMBES         Sede de Colegiación : TUMBES         Sede de Colegiación : TUMBES         Sede de Colegiación : TUMBES         Sede de Registro : SOLICITUD DE COLEGIACION ORDINARIA         -S Fecha de Registro : NVEGAS         CM         Estado del Documento : SOLICITADO         Nom         Descargar FUR-C : Descargar Constancia : Cerrar         CM         Adjuntar Archivo         Registrar | NVEGAS [ 0034 - Area del Pre Colegiado ] |

Figura # 27

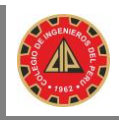

|                       | Perú - CIP                 | FUR-C ve               | rsión 1.0 -   | 01/11/2015 -                   | Nº de Soli      | citud 003           | 4-SCV-20     | 15-302           | J                 |                 |             |
|-----------------------|----------------------------|------------------------|---------------|--------------------------------|-----------------|---------------------|--------------|------------------|-------------------|-----------------|-------------|
|                       |                            |                        |               |                                |                 |                     |              |                  |                   | 9               |             |
|                       |                            | Di                     | ATOS DEL      | PROCEDIMI                      | ENTO DE         | COLEGI              | ACIÓN        |                  |                   |                 | ·           |
|                       | Tipo de Colegiac           | sión                   | <u> </u>      | Consejo De                     | parlamenta      |                     | Nür          | iero de Registro | CIP (*)           |                 |             |
|                       | ORDINARIA                  |                        |               | TUN                            | IBES            |                     |              |                  |                   |                 |             |
| Primer Ar             | elido                      | Secundo                | Apelido       | GENERALE                       | Apelido         | PERSON<br>de Casada | A            |                  | Nor               | ibres           |             |
| VEG                   | A                          | SAL                    | NAS           |                                |                 |                     |              |                  | NECT              | TARIO           |             |
| DNI                   |                            | RUC                    | Carné d       | e Extranjeria                  | · · ·           | Nacionalida         | ad           | Estado           | Civil             | Gér             | ero         |
| 45425934              |                            |                        |               |                                |                 | PERUAN              | Δ.           | CASA             | 0                 | MASC            | ULINO       |
| Fecha de Nacimi       | ento Pai                   | s de Nacimiento        | Departa       | amento de Naci                 | imiento         | Pro                 | vincia de Na | cimiento         | D                 | strito de Nadin | niento      |
| 16/11/1988            |                            | PERU                   |               | HUANUCO                        |                 |                     | HUACAYB      | MBA              |                   | PINRA           |             |
|                       | Número de Tel              | léfono Fijo            |               | Núme                           | ro de Teléfo    | no Celular          |              |                  | Correo Ele        | ctrónico        |             |
|                       |                            |                        |               |                                |                 |                     |              |                  | lcabrerar@        | dip.org.pe      |             |
|                       |                            | DATOS                  | DE LA DIF     | RECCIÓN DE                     | SU RESI         | DENCIA              | EN EL PE     | RÚ               |                   |                 |             |
| Tipo de la            | i Via                      |                        |               | Nombre de la                   | Via             |                     |              | N* Puer          | a Dpto.           | Interior        | Manzan      |
| AVENI                 | DA                         |                        | LOS RO        | OSALES DE SA                   | ANTA ANIT/      | 4                   |              | 1963             | 2                 |                 |             |
| Tipo de la<br>RESIDEN | CIAL                       |                        | LA            | Nombre de la 2<br>S ACASIAS DE | Zona<br>E VILLA |                     |              | N* Lote          | N <sup>®</sup> KM | Nº Block        | N* Etap     |
|                       | Referen                    | nda                    |               | Depa                           | rtamento        |                     | Provinc      | ia i             | Dist              | rito            | Nº Secto    |
| CERCA AL TERMIN       | AL TERRESTRE               | DE BUSES INTERPR       | OVINCIALES    | S L                            | AML             |                     | LIMA         |                  | BARR              | ANCO            |             |
|                       | Pais y Nor                 | mbre de la Institución | DATOS         | ACADÉMICO                      | OS DE LA        | PERSON              | IA           | Re               | solución Rec      | toral           |             |
| Pais                  |                            |                        | N             | ombre                          |                 |                     | Fect         | a NºF            | Resolución        | Nº Libro        | Nº Hoja     |
| PER                   |                            | UNIVER                 | ISIDAD NAC    | JONAL DE ING                   | ENIERIA         |                     |              | RE               | SOL-123           | 245             | 1211        |
| Fecha de Egreso       | Fecha del Titu             |                        | egistro / Res | INCONSURE                      | DU 6 ANR        |                     |              | Nombre de la     | Institución o     | e Revalidació   | n           |
| 02/11/2000            | 10/11/2005                 |                        |               |                                |                 |                     |              |                  |                   |                 |             |
| Fo                    | orma de Obtención<br>TESIS | n del Titulo           | - 1           |                                | Nombre d        | el Informe          | / Monografi  | a / Tesis para l | a obtención       | del titulo      |             |
|                       |                            | Capitulo               |               |                                |                 |                     |              | Especialid       | ad                |                 |             |
|                       | INDUSTRI                   | AL Y DE SISTEMAS       |               |                                |                 |                     |              | DE SISTEN        | IAS               |                 |             |
|                       |                            | DATOS DE LA EM         | PRESA DO      | NDE PREST                      | A SERVIC        | IOS LA I            | PERSON/      | EN EL PER        | Ú                 |                 |             |
|                       |                            | Nombre                 | o Razón Sod   | a                              |                 |                     |              |                  | RUC               | Número          | de Teléfono |
|                       |                            | CONSTRUCT              | ORA LA LIB    | ERTAD                          |                 |                     |              | 2043             | 8141686           | 521             | 67333       |
|                       |                            | Dirección              |               |                                | <u> </u>        | Departa             | amento       | CONTRAL          | Incia<br>MIRANTE  | Di              | strito      |
|                       | AV.                        | CANADA NRO. 3456       |               |                                |                 | TUM                 | BES          | VIL              | LAR               | ZOR             | RITOS       |
|                       |                            |                        |               |                                |                 |                     |              |                  |                   |                 |             |

Figura # 28

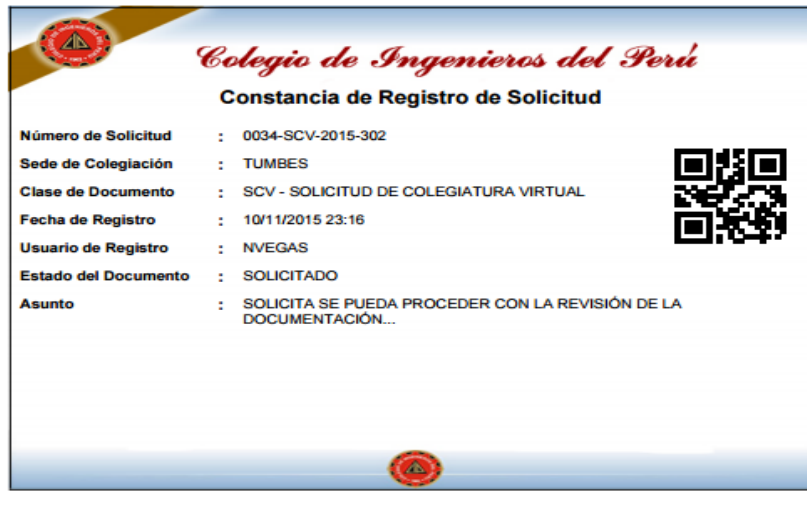

Figura # 29

Manual de Usuario del módulo de Colegiación- Sistema Integrado de Información del Colegio de Ingenieros de Perú – CIPVIRTUAL v1.0

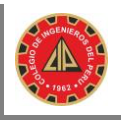

### 5.2 Opción CONSULTAR

En esta parte del sistema le permitirá al ingeniero pre colegiado hacer un seguimiento a su solicitud de colegiación y la trazabilidad de las áreas por as que ya pasó su solicitud. Se puede consultar por:

- Número de Documento (Número de la Solicitud del FUR-C).
- Fecha de Registro de la Solicitud.
- Código QR (Es el código que aparece en la constancia de registro de la Solicitud o en el Formulario Único de Registro de Colegiación FUR-C).

En éste ejemplo se ingresa el número de la solicitud registrada en el FUR-C: 0034-SCV-2015-302, el sistema muestra el detalle de la Figura # 31.

Al dar clic en el número de la Solicitud de la Figura # 31, se muestra el detalle de la Figura # 32, se puede descargar el FUR-C y la Constancia del registro de la Solicitud.

Se puede ir viendo la trazabilidad de la Solicitud de Colegiación a través de todas las áreas de la institución **Figura # 33.** 

|                                         | CONSULTAR -        | UTILITARIOS - |              |                 |           | Salir                  | H          |            |
|-----------------------------------------|--------------------|---------------|--------------|-----------------|-----------|------------------------|------------|------------|
| Colegiación » Mis Consultas             | » » De Colegiación |               |              |                 |           | NVEGAS [ 0034 - Area o | lel Pre Co | olegiado ] |
| Buscar Por (*)<br>Número de Documento 🔻 | Clase de Documente | o Área (*)    | Año (*) 2015 | Correlativo (*) | Consultar |                        |            |            |
| Campo requerido (*)                     |                    |               |              |                 |           |                        |            |            |

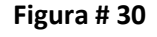

|                                  | CONSULTAR - UTILITARIOS -                                                          |                               | Sa               | dir III 🌘             |
|----------------------------------|------------------------------------------------------------------------------------|-------------------------------|------------------|-----------------------|
| Colegiación » Consultar » Mis    | Solicitudes                                                                        | DP                            | ELAYO [ 0034 - A | rea del Pre Colegiado |
| Buscar Por (*) Fecha de Registro | Fecha Inicio de Registro     Fecha Fin de Registro       01/11/2015     18/11/2015 | ar                            |                  |                       |
| # № de Documento                 | Asunto                                                                             | Solicitante                   | Estado           | Fecha de Registr      |
| 1 0034-SCV-2015-409              | SOLICTA DAR ATENCIÓN URGENTE A MI SOLICITUD                                        | PELAYO MANDUJANO DANY GABRIEL | SOLICITADO       | 16/11/2015 22:54      |
| Campo requerido (*)              |                                                                                    |                               |                  |                       |

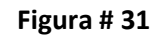

|                              | MIS DATOS CONSULTAR + UTILITARIOS +<br>Detalle del Documento | Salir  | Pre Colegiado ] |
|------------------------------|--------------------------------------------------------------|--------|-----------------|
| Buscar Por (*<br>Fecha de Re | Datos Generales Trazabilidad                                 |        |                 |
|                              | Número de Documento 🗄 0034-SCV-2015-409                      |        |                 |
| # № de Doc                   | Sede de Colegiación : TUMBES                                 |        | i de Registro   |
| 1 0034-SCV                   | Clase de Documento SCV - SOLICITUD DE COLEGIATURA VIRTUAL    |        | 2015 22:54      |
| Campo reque                  | Fecha de Registro : 16/11/2015 22:54                         |        |                 |
|                              | Usuario de Registro : DPELAYO                                |        |                 |
|                              | Asunto : SOLICTA DAR ATENCIÓN URGENTE A MI SOLICITUD         |        |                 |
|                              | Estado del Documento 💠 SOLICITADO                            |        |                 |
|                              | Descargar FUR-O 🔁 🛛 Descargar Constancia 🔁                   |        |                 |
|                              |                                                              | Cerrar |                 |
|                              |                                                              |        |                 |

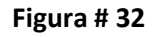

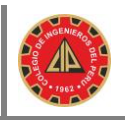

| Colegiación                                        | MIS DAT  | ATOS CONSULTAR - UTILITARIOS - Salir<br>le del Documento |                                     |                   |                     |                      |                                             |     |                          |
|----------------------------------------------------|----------|----------------------------------------------------------|-------------------------------------|-------------------|---------------------|----------------------|---------------------------------------------|-----|--------------------------|
| Buscar Por (*)<br>Fecha de Re                      | Datos Ge | nerales Trazabilidad                                     | ΔΝΩ(Δrea del Dre Cole               | niado)            |                     |                      |                                             |     |                          |
| <ul> <li># № de Doc</li> <li>1 0034-SC\</li> </ul> | F430. 1  | Sumilla                                                  |                                     | giadoy            |                     |                      |                                             | 1 d | le Registro<br>015 22:54 |
| Campo reque                                        |          | Destino<br>Area de Colegiacion - CDTumbes                | Fecha Recepción<br>16/11/2015 22:54 | Fecha Lectura<br> | Fecha Recep. Física | Fecha Derivación<br> | Tiempo de Atención<br>1 D 11 H 31 M<br>Cerr | ar  |                          |

Figura # 33

# 5.3 **Opción UTILITARIOS**

En ésta opción el usuario puede realizar su cambio de clave, la clave debe ser distinta a la que le asignó el sistema y tener un mínimo de 06 caracteres.

- El sistema solicita ingresar la clave actual.
- El sistema Solicita se registre una nueva clave y la confirmación de la nueva clave.
- Se debe de utilizar el teclado virtual por seguridad.

|               | MIS DATOS         | CONSULTAR -       | UTILITARIOS <del>v</del>           |           | Salir       |           |            |
|---------------|-------------------|-------------------|------------------------------------|-----------|-------------|-----------|------------|
| Colegiación » | Mis Utilitarios » | Cambio de contras | eña                                | DPELAYO [ | 0034 - Area | iel Pre C | olegiado ] |
|               |                   |                   | Cambio de contraseña               |           |             |           |            |
|               |                   |                   | Contraseña Actual (*)              |           |             |           |            |
|               |                   |                   | Nueva Contraseña (*)               |           |             |           |            |
|               |                   |                   | ()<br>Repetir Nueva Contrasoña (*) |           |             |           |            |
|               |                   |                   |                                    |           |             |           |            |
|               |                   |                   | Cambiar Cancelar                   |           |             |           |            |
|               |                   |                   | Campo requerido (*)                |           |             |           |            |

Figura # 34

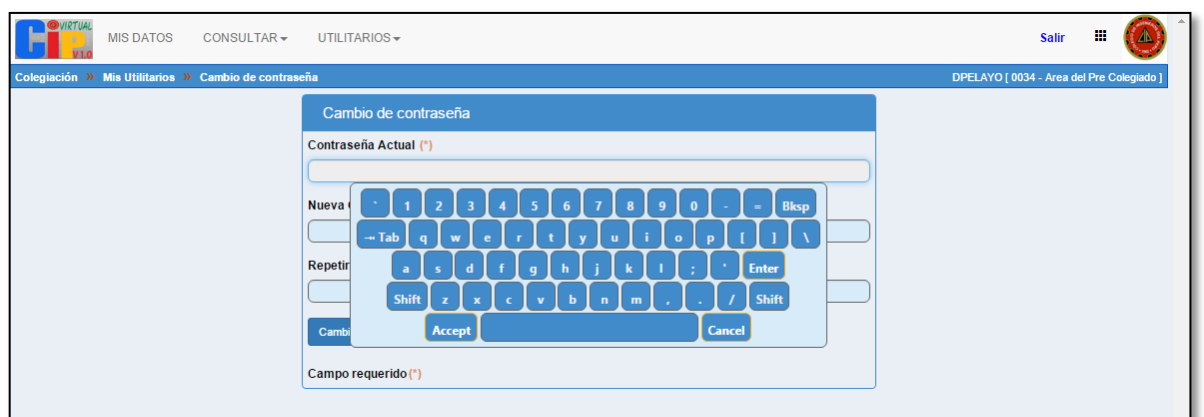

Figura # 35